# DOWEI CKEI

# Using PowerTicker

Version 2.1 for Windows

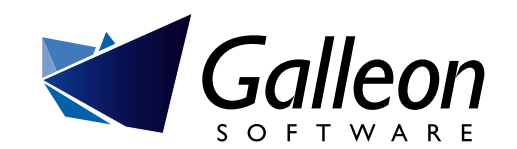

## **Getting started**

PowerTicker is a specialized Internet browser that lets you view the free stock market information provided online by financial websites around the world. You can watch any number of securities roll by on the ticker, call up a detailed report for each of your favorites, or add your latest purchases to your growing portfolio.

PowerTicker tracks stocks, indexes, mutual funds, and currency exchange rates and updates this information once a minute right on your desktop. You can configure it to alert you to stocks that are doing particularly well, or warn you to sell, sell, sell!

#### What you need

To run PowerTicker you need the following things:

- a 486-based computer, or better
- Windows 95/98/ME/NT/2000.
- 8 MB of application RAM
- an IP connection to the Internet

If you are running Windows 95, ensure that you also have the following software installed. You'll find links to the latest installers in the PowerTicker folder.

- Internet Explorer 4.01, or better
- Windows Socket 2 Update

For more information on any of these requirements, refer to the Read Me file in the PowerTicker folder.

#### Installing PowerTicker

 If you purchased PowerTicker on CD-ROM, insert the disk and locate the installer. If you downloaded PowerTicker from the Internet, the installer is likely already on your desktop or together with the rest of your downloads.

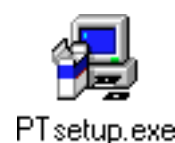

2) Double-click on the installer icon, and follow the instructions.

#### **Evaluating PowerTicker**

When you first install PowerTicker, it is configured to run in demonstration mode until you enter a valid registration number. An unregistered copy of PowerTicker runs for fifteen minutes, but otherwise lets you evaluate all of PowerTicker's features before you decide to purchase a registration number.

#### **Registering PowerTicker**

To purchase a registration number, visit the PowerTicker website at:

http://www.galleon.com/powerticker/purchase

To register PowerTicker:

- I) Start PowerTicker.
- 2) From the Help menu, choose Register PowerTicker.

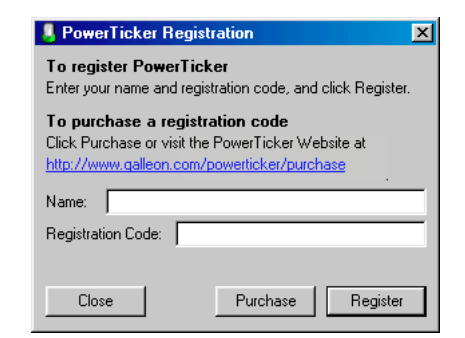

- 3) Enter your name and a valid registration number.
- 4) Click Register.

PowerTicker pauses a moment while it verifies your registration number.

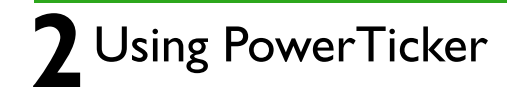

## **Getting started**

| negisiration code.   | 1                  |          |
|----------------------|--------------------|----------|
| Thank you for regist | ering PowerTicker! |          |
| Close                | Purchase           | Register |

5) Click Close.

#### **Connecting to the Internet**

Your computer may be connected to the Internet through your Local Area Network, or you might connect over the phone using a modem and pointto-point protocol (PPP). Whatever the case, PowerTicker uses the connection to the Internet you already have in place. When you start PowerTicker, the application connects automatically.

If you connect to the Internet through a password-protected SOCKS firewall or a proxy server, PowerTicker will prompt you for this password the first time you start the application. If you do not know this password, contact your system administrator for assistance.

If you are not already connected to the Internet, contact a local Internet service provider for assistance. Their support department can help you configure your computer to connect to the Internet.

# The ticker

The ticker is a dynamic display of the securities that PowerTicker is tracking for you. To edit this list or add securities to your ticker, refer to "<u>Adding stocks</u>" <u>on page 9</u>.

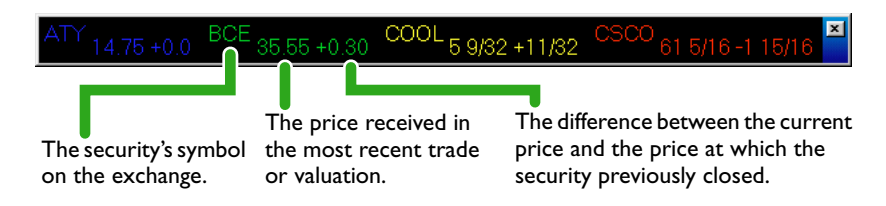

#### Changing what's displayed

A typical ticker displays the symbol, the current price, and the last price change. Optionally, you can also add the company's name, the volume of shares traded in the most recent trade, and the percentage change in the price.

#### Triton Energy (OIL) 31 7/8 +1 5/16 (+4.29%) Vol: 297,100 Fidelity

To change the security information displayed in your ticker, from the main menu choose Stock  $\rightarrow$  Settings and click the Appearance tab.

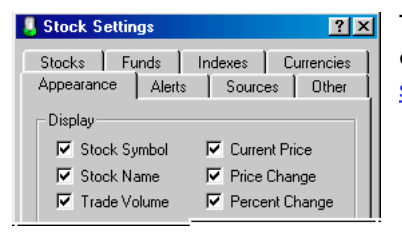

To change which securities your ticker displays, refer to "<u>Adding and removing</u> stocks from a ticker" on page 10.

#### Changing how it's displayed

PowerTicker comes dressed up in the colors of a typical stock ticker. You can change these colors to suit your taste, and set the font style and size. To change the appearance of your ticker, from the main menu choose  $\text{Stock} \rightarrow \text{Settings}$  and click the Appearance tab.

| Stock Settings                                                                                                    |
|----------------------------------------------------------------------------------------------------|
| Stocks Funds Indexes Currencies                                                                                                    |
| Appearaince     Alerts     Sources     Uther       Display     Image: Stock Symbol     Image: Current Price       Image: Stock Name     Image: Price Change       Image: Trade Volume     Image: Percent Change       Quote Style     Mixed (Exchange) |
| Colors<br>Gaining: Unchanged: Losing:                                                                                                    |
| Default Report View                                                                                                    |
| Stocks: © Symbol C Name                                                                                                    |
| Funds: C Symbol C Name                                                                                                    |
| Indexes: C Symbol C Name                                                                                                    |
| Use Summary Grid                                                                                                    |
|                                                                                                    |
| Apply Cancel OK                                                                                                    |

From here you can also configure Quote Style to display the prices in your ticker as decimals, fractions, or however they arrive from the exchange.

#### Changing the position

You can display your ticker across the top or the bottom of your screen, or float it anywhere in its own resizeable window. You can even configure your ticker to float above other active applications so that it is always visible on your desktop.

To change the position of a ticker follow these steps:

I) From the main menu, choose File  $\rightarrow$  Configure Ticker.

| File                  |   |             |
|-----------------------|---|-------------|
| <u>N</u> ew Ticker    |   |             |
| Open Ticker           | • |             |
| Close Ticker          | • |             |
| Configure Ticker      |   | Main Ticker |
| <u>D</u> elete Ticker | ► | High Tech   |
| Plug-ins              |   | Resources   |
| Offline Mode          |   |             |
|                       |   |             |
| <u>C</u> lose         |   |             |

2) From the hierarchical menu, choose the ticker you want to configure.

4 Using PowerTicker

## The ticker

3) Click the Appearance tab.

| 👵 Ticker Se | itings 🛛 🔋 🗙              |
|-------------|---------------------------|
| Appearance  | Content                   |
| Ticker      |                           |
| Name        | Main Ticker               |
| Speed       | Medium                    |
| Direction   | Right to Left             |
| Position    | Floating 💌                |
| 🔽 Float 1   | Ticker Above Applications |
| Font        | MS Sans Serif 💌           |
| Font Size   | 10 💌                      |
| Backgrou    | nd Color                  |
|             |                           |
| Apply       | Cancel OK                 |

4) Choose your options and click OK.

#### The contextual ticker menu

Alternatively, you can choose a ticker you want to configure by right-clicking on the ticker. This brings up a contextual menu of actions you can apply to that ticker.

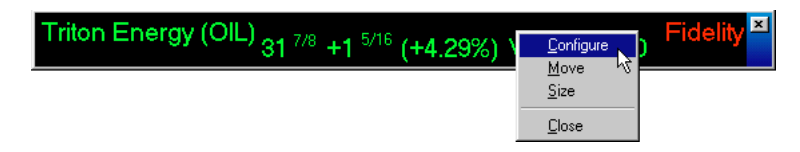

#### Managing multiple tickers

PowerTicker allows you to display multiple tickers on your screen. You can maintain a ticker for different stock exchanges, different industries, or whatever categories best suit the way that you follow the market.

#### Creating a new ticker

To create a new ticker, follow these steps:

I) From the main menu, choose File  $\rightarrow$  New Ticker.

| 📙 Ticker Set | ttings 🛛 🔁 🔀              |
|--------------|---------------------------|
| Appearance   | Content                   |
| _ Ticker     |                           |
| Name         | New Ticker 0              |
| Speed        | Medium                    |
| Direction    | Right to Left             |
| Position     | Floating 💌                |
| 🔽 Float 1    | licker Above Applications |
| Font         | MS Sans Serif 💌           |
| Font Size    | 10 💌                      |
| Backgrou     | nd Color                  |
|              |                           |
| Apply        | Cancel OK                 |

- 2) Enter a name to identify this ticker and choose your options. The name appears in the ticker menus.
- 3) Click OK.

To change which securities your new ticker displays, refer to "<u>Adding and</u> removing stocks from a ticker" on page 10.

#### Opening and closing your tickers

Once you've defined a number of tickers, you might decide that you don't want them all displayed at once on your screen. Closing a ticker removes it from the screen; opening a ticker restores it. All the preferences and contents are retained.

To open a ticker, choose File  $\to$  Open Ticker and, from the ticker sub-menu, select the ticker you want to open.

| File               |   |             |
|--------------------|---|-------------|
| <u>N</u> ew Ticker |   |             |
| Open Ticker        | × | Main Ticker |
| Close Ticker       | ► | High Tech   |
| Configure Ticker   | × | Resources 📐 |
| Delete Ticker      | × |             |

To close a ticker, choose File  $\rightarrow$  Close Ticker and, from the ticker sub-menu, select the ticker you want to close.

## The ticker

| File               |   |             |    |
|--------------------|---|-------------|----|
| <u>N</u> ew Ticker |   |             |    |
| Open Ticker        |   |             |    |
| Close Ticker       | • | Main Ticker |    |
| Configure Ticker   | • | High Tech   | ĸ  |
| Delete Ticker      | • | Resources   | Υŝ |

#### **Deleting a ticker**

When you delete a ticker, PowerTicker removes the ticker from your screen, and deletes the preferences and contents you defined for the ticker. In order to restore a deleted ticker, you must create and configure it from scratch.

To delete a ticker, choose File  $\rightarrow$  Delete Ticker and, from the ticker sub-menu, select the ticker you want to delete.

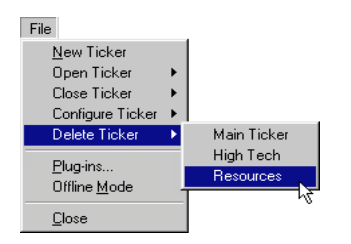

If you delete all your tickers, PowerTicker creates a new, empty ticker the next time you start the application.

#### **Ticker tricks**

- To reposition a ticker, control-click and drag it where you want it to appear.
- To resize a ticker, click and drag the frame at either end of the ticker window.
- To stop a ticker, click on it and hold. To browse through the information in the ticker, click and drag in the direction you want the ticker to move.
- To speed up a ticker, press the up arrow key. To slow the ticker down, press the down arrow key. If you have more than one ticker on your screen, first click on the ticker whose speed you want to change.
- To change the direction a ticker is running, press the right or left arrow keys. If you have more than one ticker on your screen, first click on the ticker whose direction you want to change.

To bring up a report, double-click on its entry in the ticker.

#### The Summary display

The Summary displays all the securities that PowerTicker is tracking in a single table. It uses the same color preferences you define for your tickers, and it displays any alerts you set for your securities.

To display the summary, from the main menu choose  $\mathsf{Stock} \to \mathsf{Summary}$ .

| 👃 Summary                      |               |               |        | ×        |
|--------------------------------|---------------|---------------|--------|----------|
| Company - Symbol               | Closing Price | Current Price | Change | Change % |
| Stocks                         |               |               |        |          |
|                                |               |               |        | +0.00%   |
| America Online                 | 55.00         | 55.75         | +0.75  | +1.36%   |
| Apple Computer Inc.            | 91.31         | 92.87         | +1.56  | +1.71%   |
| BCE Inc                        | 63.25         | 61.31         | -1.94  | -3.06%   |
| Cisco Systems Inc              | 35.25         | 35.55         | +0.30  | +0.85%   |
| Cyberian Outpost               | 04.94         | 05.28         | +0.34  | +6.96%   |
| EBay Inc.                      | 67.02         | 64.25         | -2.77  | -4.13%   |
| Inco                           | 24.10         | 24.40         | +0.30  | +1.24%   |
| Intel                          | 132.56        | 129.56        | -3.00  | -2.26%   |
| Microsoft                      | 66.87         | 69.62         | +2.75  | +4.11%   |
| Motorola                       | 38.37         | 37.19         | -1.19  | -3.09%   |
| Nicor Inc                      | 34,94         | 35.50         | +0.56  | +1.61%   |
| Triton Energy                  | 30.55         | 31.87         | +1.31  | +4.29%   |
| Funda                          |               |               |        |          |
| Funus<br>Fidelity Magellan     | 104.00        | 100.07        | .0.00  | .0.29%   |
| Fidelity Magellan              | 104.20        |               |        | -0.23%   |
| Indexes                        |               |               |        |          |
| Dow Jones Industrial           | 10 668 72     | 10 614 06     | -54.66 | -0.51%   |
|                                |               |               |        | 0.0110   |
| Currencies                     |               |               |        |          |
| U.S. Dollar -> Canadian Dollar |               |               |        | +0.00%   |
|                                |               |               |        |          |
|                                |               |               |        |          |
|                                |               | _             |        |          |
| 🔽 Stocks 🔽 Funds               | 🔽 Indexes 🛛 🖡 | Currencies    |        |          |
|                                |               |               |        |          |

For more information on changing your color preferences, refer to "<u>Changing how it's displayed</u>" on page 4. For more information on alerts, refer to "<u>Alerts</u>" on page 25.

6 Using PowerTicker

# **Stock reports**

PowerTicker can also display detailed information on individual stocks that is updated along with the information on the ticker.

The values in the reports for a particular stock come from the exchange you specify for that stock. (Refer to <u>"Adding stocks" on page 9</u>.) Often stocks trade on several exchanges, and the values can vary slightly from exchange to exchange.

#### Displaying a stock report

To display the report for a particular stock, choose that stock from the Stocks menu or double-click on its symbol in the ticker. To display the current information for the stock, click the Current tab.

| 📙 EBay Inc. 🛛 🗗 🔀                                                                                            |
|----------------------------------------------------------------------------------------------------|
| EBAY         Current 64 1/4<br>Change -2 49/64 -4.13%                                                        |
| Current Details News                                                                                         |
| Today Last Trade Open 66 33/64 Price 64 1/4                                                                  |
| Low 64 1/8 Bid 64 1/4<br>Volume 2,245,3000 Ask 64 3/8                                                        |
| Previous Close 67 1/64<br>52-week Higl. 127 1/2 Exchange Nasdaq<br>52-week Low 35 1/8 Source <u>Yahoo US</u> |
| Last Trade 15:45 on 05/31/2000 🔊 💉 🗘                                                                         |
|                                                                                                    |
|                                                                                                    |
| Click here to open the web page from                                                                         |

An N/A indicates that no data is available for this field. Either this field does not apply to this type of security, or the source you're using does not track this data. Refer to "The sources" on page 29.

Click here to recompile a report between the regular updates. Refer to "<u>Updating your reports" on</u> <u>page 29</u>

Click here for the Tools menu that lets you print a report, edit the stock, change the report format, or jump to your favorite trading site. Refer to "<u>Trading" on page 31</u>.

**Open** is the price paid in the first trade of the day.

High is the highest price paid today.

where PowerTicker retrieved the

information in this report.

Low is the lowest price paid today.

**Volume** is the number of shares that have changed hands today.

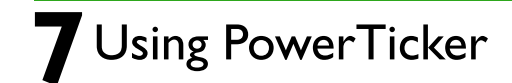

Bid is the highest price a prospective buyer is currently willing to pay.

Ask is the lowest price at which a prospective seller is currently willing to sell.

**Price** is the price paid in the most recent trade.

**Volume** is the number of shares traded in the most recent trade.

Last trade is the time at which the most recent trade took place.

Last update is the time at which PowerTicker last updated this report.

**Current** is the price received in the most recent trade of this stock.

**Change** is the difference between the current price and the previous close.

Previous close is the price paid in the final trade of the previous trading day.

52-week high is the highest closing price in the last 52 weeks.

**52-week low** is the lowest closing price in the last 52 weeks.

Stock exchange is the exchange on which the stock is traded.

**Quote source** is the website from which PowerTicker retrieved this data. Click on this link for more information on the services they offer.

#### Stock details

To display additional details for the stock, click the Details tab.

| 📕 EBay Inc. 👘                                                                     |                                  |          | 8 ×    |
|-----------------------------------------------------------------------------------|----------------------------------|----------|--------|
| EDAV                                                                              | Current                          | 64 1/4   |        |
| EDAT                                                                              | Change                           | -2 49/64 | -4.13% |
| Current Details<br>Earnings Per Share<br>Price/Earnings Rat<br>Dividend Per Share | News<br>0.05<br>io 3.00<br>e N/A |          |        |

**Earnings per share** is the portion of the company's profits allocated to each outstanding share of common stock.

Price earnings ratio is the price of the stock divided by its earnings per share.

**Dividends per share** is the portion of the company's dividends allocated to each share of outstanding stock that is eligible to receive dividends. Not all companies pay dividends on their stock.

## **Stock reports**

#### Stock news

To display the current headlines available for the stock, click the News tab. To read the whole story, click on the headline.

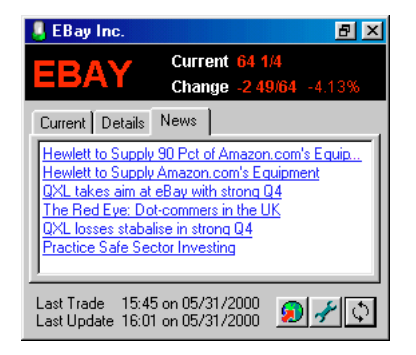

#### Default Report View Stocks: Symbol C Name Funds: C Symbol 💿 Name Name Indexes: C Symbol Symbol Currencies: C Name Apply Cancel 0K

Here you can choose your preferred view for type of commodity.

#### **Report sizes**

Click the zoom box to cycle through the three report sizes PowerTicker offers: small, medium and large.

#### **Report formats**

PowerTicker offers two report formats. Symbol View is best for stocks. Name View is best for indexes, mutual funds, or stocks with long symbols. To change the view for a specific item, click on the tools button, and choose the view.

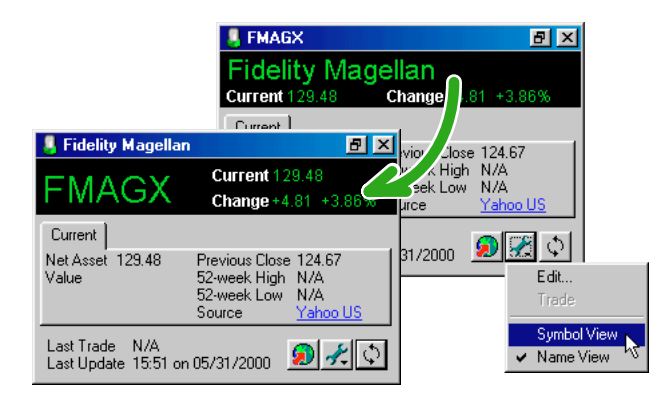

To set the default report view, from the main menu choose  ${\rm Stock} \to {\rm Settings}$  and click the Appearance tab.

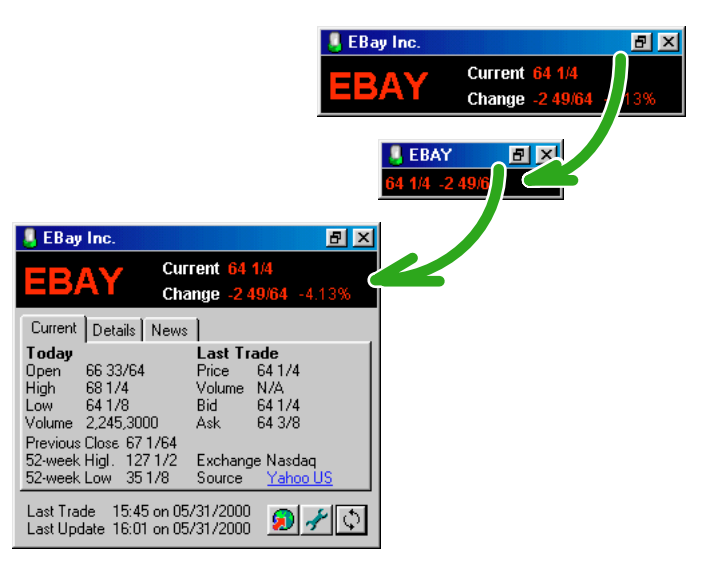

# The stocks

PowerTicker comes with a small list of predefined securities. You can add or remove stocks from this list, rearrange the stocks, and add or remove stocks from the ticker.

#### Adding stocks

To add a stock to the stock list, you first need to know the symbol for that stock and an exchange on which it is traded, or you can use PowerTicker's built-in lookup function described in "Looking up symbols" on page 10.

To add a stock to the stock list, follow these steps:

I) From the main menu, choose  $Stock \rightarrow Stocks \rightarrow Edit$ .

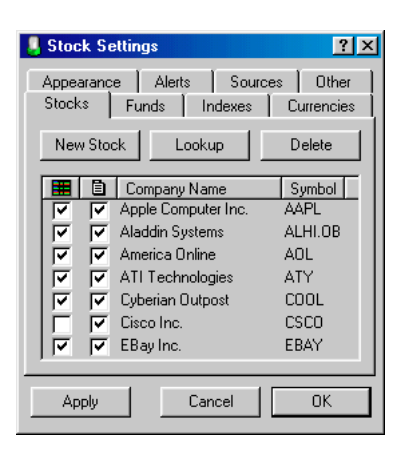

2) Click New Stock.

| 👃 New Stock    |           | ? × |
|----------------|-----------|-----|
| Company Name   | New Stock |     |
| Stock Symbol   | ××××      |     |
| Stock Exchange | NYSE      | •   |
| Losing Gaining | Sources   |     |

3) Enter information for the new stock and choose the appropriate Stock Exchange.

| 👃 New Stock    | <u>? ×</u> |
|----------------|------------|
| Company Name   | Yahoo!     |
| Stock Symbol   | YHOO       |
| Stock Exchange | Nasdaq     |
| Losing Gaining | Sources    |

4) Click OK.

#### **Editing stocks**

To edit a stock's information, follow these steps:

- I) From the main menu, choose Stock  $\rightarrow$  Stocks  $\rightarrow$  Edit.
- 2) Double-click on its entry in your stock list.

#### **Rearranging stocks**

The stock list determines the order your stocks appear in the Stocks menu and in the stock ticker. To move a stock in the stock list, click and drag the stock to its new position. To sort the list, click on the appropriate list heading.

#### **Deleting stocks**

To delete a stock from the stock list, follow these steps:

- I) From the main menu, choose  $Stock \rightarrow Stocks \rightarrow Edit$ .
- 2) Select the stock you want to delete.
- 3) Click Delete.

#### Managing the stock menu

When you add a stock to your list, it is automatically added to the Stocks menu. To change this, follow these steps:

I) From the main menu, choose  $\text{Stock} \rightarrow \text{Stocks} \rightarrow \text{Edit.}$ 

Stocks checked under the menu icon appear in the Stocks menu. Unchecked stocks do not.

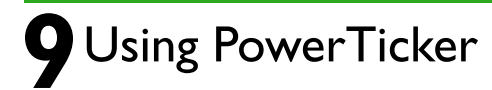

## The stocks

2) Click on the check boxes next to a stock to change its status.

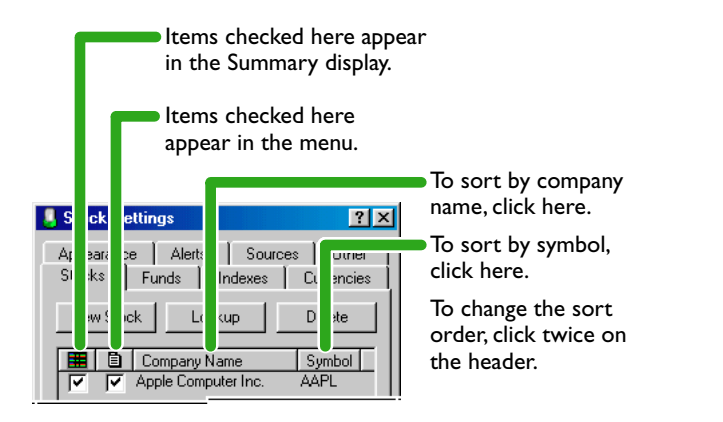

3) Click OK.

#### Adding and removing stocks from a ticker

Once you've added the stocks you wish to track, you can add these stocks to your tickers. To do this, follow these steps:

I) From the main menu, choose File  $\rightarrow$  Configure Ticker.

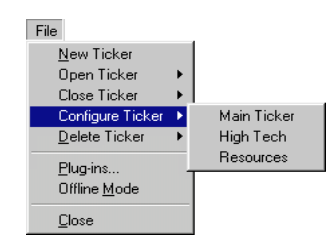

- 2) From the hierarchical menu, choose the ticker you want to configure.
- 3) Click the Content tab.

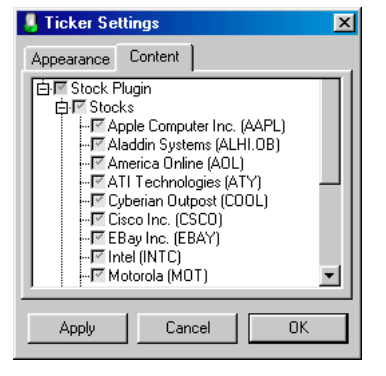

Securities checked in this list appear in the ticker. Unchecked items do not. If a category (such as Stocks, in this example) is checked, then all items under that category appear in the ticker, and any new items added to that category are automatically added to the ticker.

- 4) Click on the check boxes next to a security to change its status.
- 5) Click OK.

#### Looking up symbols

If you don't know the symbol for a security you want to add to your list, you can use PowerTicker's lookup function to search through the databases of companies, indexes, and funds using the same search engines built into the websites from which PowerTicker retrieves its data.

The lookup function is available whenever you're adding securities to a list. The following example demonstrates how to look up stock symbols when editing your stock list.

I) From the main menu, choose  $Stock \rightarrow Stocks \rightarrow Edit$ .

## The stocks

| Stock Settings                                                     |                     |         |  |  |
|--------------------------------------------------------------------|---------------------|---------|--|--|
| Appearance Alerts Sources Other<br>Stocks Funds Indexes Currencies |                     |         |  |  |
| New Sto                                                            | ick Lookup          | Delete  |  |  |
|                                                                    | Company Name        | Symbol  |  |  |
| <u><u> </u></u>                                                    | Apple Computer Inc. | AAPL    |  |  |
| <b>v v</b>                                                         | Aladdin Systems     | ALHI.OB |  |  |
| ম ম                                                                | America Online      | AOL     |  |  |
| ম ম                                                                | ATI Technologies    | ATY     |  |  |
| <b>v v</b>                                                         | Cyberian Outpost    | COOL    |  |  |
|                                                                    | Cisco Inc.          | CSCO    |  |  |
| <b>N</b>                                                           | EBay Inc.           | EBAY    |  |  |
| Apply                                                              | Cancel              | ОК      |  |  |

2) Click Lookup.

| 👃 Lookup                                                                                                    |         | ×        |  |  |
|----------------------------------------------------------------------------------------------------|---------|----------|--|--|
| Enter a company/security name or symbol in the edit field, select a source from the<br>drop-down menu, and then click Lookup. |         |          |  |  |
|                                                                                                    | ahoo US | ▼ Lookup |  |  |
| Company Name                                                                                                    | Symbol  | Exchange |  |  |
|                                                                                                    |         |          |  |  |

3) For Search For, enter the company name you're looking for and choose the source you want to search. If you are unsure of the exact spelling of the company name, you can enter a portion of the name.

| 📕 Lookup                                                                          |                           | ×                   |
|-----------------------------------------------------------------------------------|---------------------------|---------------------|
| Enter a company/security name or symbol<br>drop-down menu, and then click Lookup. | in the edit field, select | t a source from the |
| matt Y                                                                            | ahoo US                   | ▼ Lookup            |
| Company Name                                                                      | Symbol                    | Exchange            |
|                                                                                   |                           |                     |

4) Click Lookup.

| Lookup                                                                              |            |        | ×      |  |
|-------------------------------------------------------------------------------------|------------|--------|--------|--|
| Enter a company/security name or symbol in the edit field, select a source from the |            |        |        |  |
| drop-down menu, and then click Look                                                 | up.        |        |        |  |
| matt                                                                                | Yahoo US   | •      | Lookup |  |
|                                                                                     |            |        |        |  |
| Company Name                                                                        | Symbol     | Exchar | nge    |  |
| Mattel Inc                                                                          | MAT        | NYSE   |        |  |
| Mattel Inc                                                                          | MAT.BA     | Nasdag |        |  |
| Matterhorn Growth Fund                                                              | FWLEX      | Nasdag |        |  |
| Matthew 25 Fund Inc                                                                 | MXXVX      | Nasdaq |        |  |
| Matthews International Corp                                                         | MATW       | Nasdaq |        |  |
| Matthews International Funds Asian T                                                | ecMATFX    | Nasdaq |        |  |
| Matthews International Funds China F                                                | und MCHFX  | Nasdaq |        |  |
| Matthews International Funds Japan F                                                | Fund MJFOX | Nasdaq |        |  |
| Matthews International Funds Pacific                                                | Ti MAPTX   | Nasdaq |        |  |
| Mattson Technology Inc                                                              | MTSN       | Nasdag |        |  |
| 1                                                                                   |            |        |        |  |
| More                                                                                |            | Cancel | Select |  |

- 5) Scroll through the list until you find the company you're looking for, or click More to search for more entries. If the list is too long, try entering more precise information in Search For.
- 6) Select the stock you want to add to your list and click Select.

| 📙 Stoo   | :k Se    | ettings             | ? ×        |
|----------|----------|---------------------|------------|
| Appe     | aranç    | e Alerts Sour       | ces Other  |
| Stock    | (S       | Funds Indexes       | Currencies |
| Nev      | v Sto    | k Lookup            | Delete     |
|          |          | Company Name        | Symbol 🔺   |
| <b>T</b> | <u> </u> | Mattel Inc          | MAT        |
| <b>I</b> |          | Apple Computer Inc. | AAPL       |
| <b>N</b> | <b>V</b> | America Online      | AOL        |
| <b>I</b> |          | ATI Technologies    | ATY        |

The stock is added to the top of your list.

#### Adding multiple stocks

To add multiple stocks from the lookup list, follow these steps.

I) Double-click on each entry you want to add to your stock list.

The stocks are added to the top of your list, one at a time.

- 2) To search for more stocks, enter another name in Search For and click Lookup.
- 3) When you're done, click Cancel.

# Mutual funds

In addition to stocks, PowerTicker includes the ability to retrieve and display mutual fund information; although, since mutual funds have only one valuation per day, it isn't quite as exciting as tracking individual stocks.

#### The fund list

To enable mutual funds and edit your fund list, follow these steps:

1) From the main menu, choose Stock  $\rightarrow$  Settings and click the Sources tab.

| 👃 Stock Settir               | gs                               | ? ×       |  |  |
|------------------------------|----------------------------------|-----------|--|--|
| Stocks Fu                    | unds Indexes C<br>Alerts Sources | urrencies |  |  |
| Stocks                       |                                  |           |  |  |
| American                     | Yahoo US                         | <b>•</b>  |  |  |
| Canadian Canoe Money         |                                  | <b>•</b>  |  |  |
| Update                       | 5 Minutes                        | <b>•</b>  |  |  |
| Always force detailed update |                                  |           |  |  |
| I Mutual Funds               |                                  |           |  |  |
| Update                       | 2 Hours                          | •         |  |  |

- 2) Ensure that Mutual Funds is checked.
- 3) For Update, select how often you want PowerTicker to update your fund reports.
- 4) Click OK.
- 5) From the main menu, choose  $Stock \rightarrow Funds \rightarrow Edit$ .

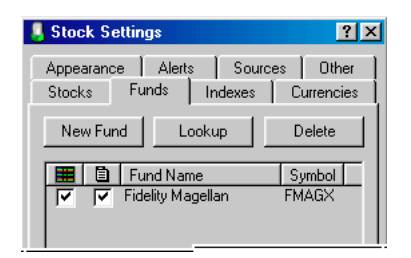

**2** Using PowerTicker

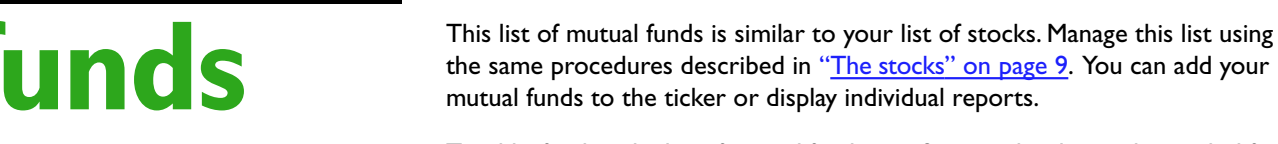

To add a fund to the list of mutual funds, you first need to know the symbol for that fund, or you can use PowerTicker's built-in lookup function described in "Looking up symbols" on page 10.

#### **Mutual fund reports**

To display the report for a particular stock, choose that fund from the Funds menu. Mutual fund reports offer all the functions described in "<u>Stock reports</u>" on page 7.

| 🚪 FMAGX                               | B ×                    |
|---------------------------------------|------------------------|
| Fidelity Ma                           | igellan                |
| Current 129.48                        | Change+4.81 +3.86%     |
| Current                               |                        |
| Net Asset 129.48<br>Value             | Previous Close 124.67  |
| 1 diao                                | 52-week Low N/A        |
|                                       | Source <u>Yahoo US</u> |
| Last Trade N/A<br>Last Update 15:51 ( | on 05/31/2000 🔊 🦟 🕵    |

An N/A indicates that no data is available for this field. Either this field does not apply to this type of security, or the source you're using does not track this data. Refer to "The sources" on page 29.

**Current** and **Net asset value** are the price set at the last valuation of the fund—the current price.

**Last trade** is the time at which the most recent valuation took place. Most sources do not report this.

Last update is the time at which PowerTicker last updated this report.

**Change** is the difference between the current price and the previous close.

Previous close is the price set for this fund on the previous trading day.

52-week high is the highest closing price in the last 52 weeks.

52-week low is the lowest closing price in the last 52 weeks.

Quote source is the website from which PowerTicker retrieved this data.

# Indexes

In addition to stocks, PowerTicker includes the ability to retrieve and display information for stock indexes. What's more, most of our sources report this information in real time.

#### The list of indexes

To enable indexes and edit your index list, follow these steps:

I) From the main menu, choose Stock  $\rightarrow$  Settings and click the Sources tab.

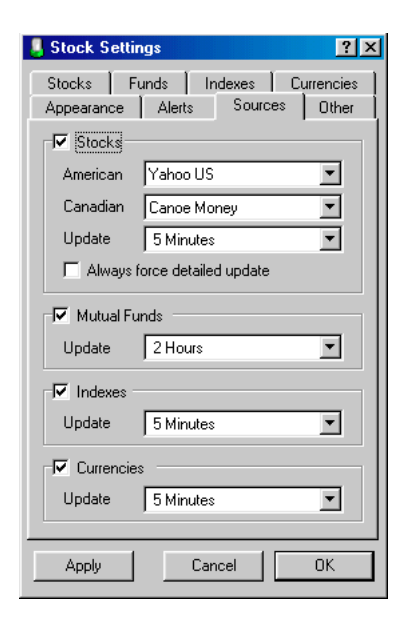

- 2) Ensure that Indexes is checked.
- 3) For Update, select how often you want PowerTicker to update your index reports.
- 4) Click OK.

#### Adding an index

To add an index to your list of indexes, follow these steps:

I) From the main menu, choose Stock  $\rightarrow$  Indexes  $\rightarrow$  Edit.

| Stock Settings                                                                                                    | ? ×                     |
|----------------------------------------------------------------------------------------------------|-------------------------|
| Appearance Alerts Sour<br>Stocks Funds Indexes                                                                                                    | ces 0ther<br>Currencies |
| New Index Lookup                                                                                                    | Delete                  |
| Image: Second state         Image: Second state           Image: Second state         Image: Second state           Image: Second state         Image: Second state <th>Symbol<br/>^DJI</th> | Symbol<br>^DJI          |

This list of indexes is similar to your list of stocks. You can manage this list using the same procedures described in "<u>The stocks</u>" on page 9.

2) Click New Index

| 📕 New Ind   | ex ? X                         |
|-------------|--------------------------------|
| Name New    | v Index                        |
| C Index     | Dow Jones Industrial 📃 💌       |
| C Country   | Australia (All Ordinaries) 🛛 💌 |
| Other       |                                |
| -Index Deta | ails                           |
| Symbol      | XXXX                           |
| Source      | Yahoo US 💌                     |
|             |                                |

3) To choose one of the major international indexes, click Index and make your choice from the pop-up menu.

To choose the index for a specific country, click Country and make your choice from the pop-up menu.

To enter your own index symbol, choose Other. If you don't know the symbol for a custom index, you can use PowerTicker's built-in lookup function described in "Looking up symbols" on page 10. **Note:** The symbols for indexes can vary from source to source. If you change your source, you may have to change the symbol to match.

4) Click OK.

## Indexes

#### **Index reports**

To display the report for a particular index, choose that index from the Index menu. Index reports offer all the functions described in "<u>Stock reports</u>" on page 7.

| 💄 ^DJI                     |                                     |                                               | a ×                                           |
|----------------------------|-------------------------------------|-----------------------------------------------|-----------------------------------------------|
| Dow v                      | Jones                               | Industria                                     | al                                            |
| Current 1                  | 0,522.33 C                          | Change - <mark>4.80</mark>                    | -0.05%                                        |
| Current                    |                                     |                                               |                                               |
| Open<br>Last Price<br>High | 10,528.28<br>10,522.33<br>10,599.43 | Previous Close<br>52-week High<br>52-week Low | 9 10,527.13<br>11,750.28<br>9,731.81          |
| Last Trade<br>Last Upda    | e 16:09 on<br>ite 16:46 on          | 05/31/2000<br>05/31/2000                      | <u>, , , , , , , , , , , , , , , , , , , </u> |

**Note:** An N/A in any of these report fields indicates that no data is available for that field. Either this field does not apply to this type of security, or the source you're using does not track this data. Refer to "<u>The sources" on page 29</u>.

**Current** is the value of the index based on the most recent trades of the day—the same as Last Price.

Change is the difference between the current price and the previous close.

**Open** is the value of the index based on the first trades of the day.

**Last price** is the value of the index based on the most recent trades of the day—the same as Current.

High is the highest value reached today.

Low is the lowest value reached today.

Last trade is the time at which the most recent valuation of the index took place.

Last update is the time at which PowerTicker last updated this report.

**Previous close** is the value of the index based on the final trades of the previous trading day.

52-week high is the highest closing price in the last year.

**52-week low** is the lowest closing price in the last year.

**Quote source** is the website from which PowerTicker retrieved this data. Click on this link for more information on the services they offer.

# Currencies

In addition to stocks, PowerTicker includes the ability to retrieve and display information for currencies. This information is used with portfolios to convert the value of securities purchased around the world into a common currency.

#### The list of currencies

To enable currencies and edit your currency list, follow these steps:

I) From the main menu, choose Stock  $\rightarrow$  Settings and click the Sources tab.

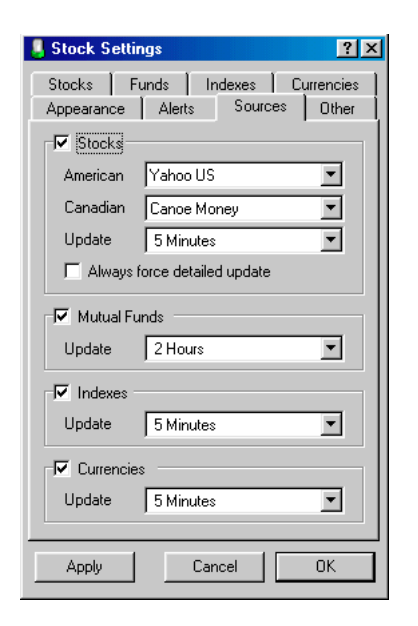

- 2) Ensure that Currencies is checked.
- 3) For Update, select how often you want PowerTicker to update your currency reports.
- 4) Click OK.

#### Adding a currency

To add a currency to your list of currencies, follow these steps:

I) From the main menu, choose Stock  $\rightarrow$  Currencies  $\rightarrow$  Edit.

| Stock Settings                  | ? >                                    |  |  |
|---------------------------------|----------------------------------------|--|--|
| Appearance Aler<br>Stocks Funds | ts Sources Other<br>Indexes Currencies |  |  |
| New Currency                    | Delete                                 |  |  |
| 🔠 🗋 Currencies To Convert       |                                        |  |  |
|                                 |                                        |  |  |

This list of currencies is similar to your list of stocks. You can manage this list using the same procedures described in "<u>The stocks</u>" on page 9.

2) Click New Currency.

| New Currency     |                 |          |  |  |
|------------------|-----------------|----------|--|--|
| Convert Currency |                 |          |  |  |
| From             | U.S. Dollar     | <b>•</b> |  |  |
| To               | Canadian Dollar | -        |  |  |
|                  | Cancel          | OK       |  |  |

- 3) Choose the From and To currencies for this conversion. In this example, we want the rate for converting from US dollars to Canadian dollars.
- 4) Click OK.

#### **Currency reports**

To display the report for a particular currency rate, choose that currency from the Currency menu. Currency reports offer all the functions described in "Stock reports" on page 7.

## Currencies

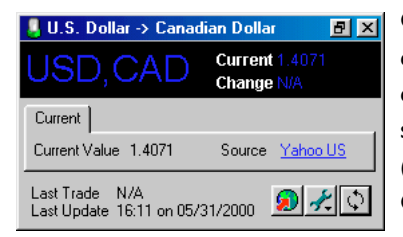

**Current value** is the current conversion rate between the two currencies you specified. This report shows that 1.00 US dollar is currently (and briefly) equivalent to 1.4071 Canadian dollars.

Last update is the time at which PowerTicker last updated this report.

**Quote source** is the website from which PowerTicker retrieved this data. Click on this link for more information on the services they offer.

In addition to tracking the current price of individual securities, PowerTicker allows you to build personal stock portfolios and track their value using the market information it retrieves from the Internet.

Use PowerTicker to record each security you buy and which you sell, and you'll know at a glance how much you're worth and how well your investments are growing.

#### **Building your portfolio**

In this example, we're going to create a new portfolio and add the stocks we already own. To create a new portfolio, follow these steps:

I) From the main menu, choose Portfolio  $\rightarrow$  New.

| 📙 Untitled0.ptf         |                                                                            | l X  |
|-------------------------|----------------------------------------------------------------------------|------|
| 0.00                    | Change Since Yesterday +0.00 +0.00%<br>Change Since Purchased +0.00 +0.00% |      |
| Company Name/Symbol     | Shares Original Price Original Total Current Price Current Total Cha       | nge  |
|                         |                                                                            |      |
|                         |                                                                            |      |
|                         |                                                                            |      |
|                         |                                                                            |      |
|                         |                                                                            |      |
|                         |                                                                            |      |
| View As Original Prices | Base Currency U.S. Dollar                                                  |      |
| Date Range              | Setting                                                                    | IS   |
| All O From 1            | 1/ 1/90 - to 2/27/01 -                                                     | 0.00 |
|                         | Add/Hell                                                                   | 0.06 |

#### **Defining your categories**

PowerTicker allows you to define unique categories for each portfolio you create. You can use these categories to arrange your stocks into traditional investment sectors, for example, or sort them according to your own personal system. In this example, our stocks all fall under the categories High Tech and Resources.

2) To define your first category, in the portfolio window, click Settings.

3) Click the Categories tab.

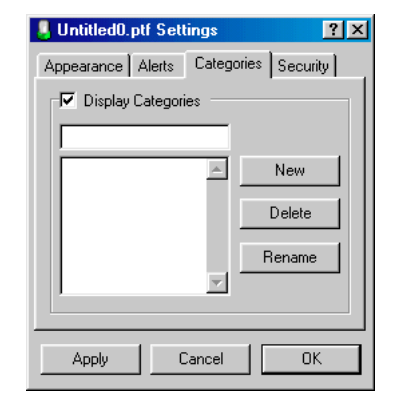

4) Enter the name of your new category.

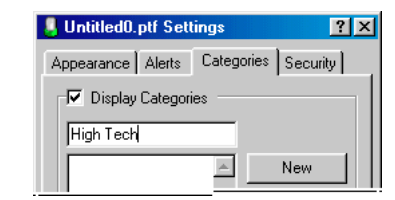

5) Click New.

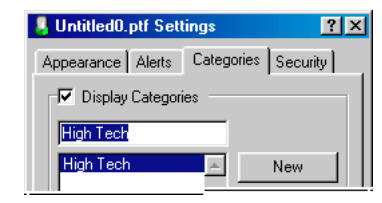

6) Add any additional categories you want to this list and click OK.

| 0.00                                  | Change Si<br>Change Si | nce Yesterday<br>nce Purchased | +0.00 +0.00<br>+0.00 +0.00 | %<br>%        |         |
|---------------------------------------|------------------------|--------------------------------|----------------------------|---------------|---------|
| Company Name/Symbol                   | Shares Original Price  | Original Total                 | Current Price              | Current Total | Change  |
| ∃IZ <u>Resources</u><br>⊐IZ High Tech |                        |                                |                            |               |         |
|                                       |                        |                                |                            |               |         |
|                                       |                        |                                |                            |               |         |
|                                       |                        |                                |                            |               |         |
|                                       |                        |                                |                            |               |         |
|                                       |                        |                                |                            |               |         |
| View As Original Prices 💌             | Base Currency U.S. [   | )ollar                         | <b>-</b>                   |               |         |
| View As Original Prices               | Base Currency U.S. [   | Dollar                         | <b>-</b>                   | s             | ettings |

#### **Buying stocks**

Each portfolio includes a ledger that records the details of each stock you've bought and each stock you've sold. To add a stock to your portfolio, record the transaction as follows:

7) From the portfolio window, click Add/Remove.

| 👃 Untitled0.p | tf Ledger   |                |          |           |       | ×        |
|---------------|-------------|----------------|----------|-----------|-------|----------|
| Buy Stock     | Sell Stock  | Stock Split    | Buy Fund | Sell Fund | ł     |          |
| Date          | Transaction | Company Symbol | Shares   | Price     | Total | Currency |
|               |             |                |          |           |       |          |
|               |             |                |          |           |       |          |

The ledger is empty when you create a new portfolio, but it will eventually contain a history of every transaction relating to this portfolio.

8) Click Buy Stock.

Alternatively, if you're already tracking the stock you wish to buy, you can drag it's entry from the Summary display or the Stocks edit list and drop it onto your portfolio.

| 👵 Buy Stock          | <u>? ×</u> |
|----------------------|------------|
| Purchase Date 🛛 🛃 👘  |            |
| Stock Symbol 🕬       |            |
| Stock Exchange NYSE  | •          |
| Category No Category | •          |
| Shares 0.00          |            |
| Price 0.00           |            |
| Fees 0.00            |            |
| Different Currency   |            |
| Currency U.S. Dollar | 7          |
| Currency Rate 1.00   |            |
| Comments             |            |
|                      |            |
| Cancel               |            |

9) Enter the appropriate purchase information in the following fields:

**Date** is the date you purchased the stock.

**Symbol** is the stock's symbol. Enter the symbol as it appears in the PowerTicker stock report.

**Stock Exchange** is the exchange from which you purchased the stock.

Shares is the number of shares you purchased.

Price is the price you paid for each share.

Fees is the price you paid for the transaction.

**Currency** is the currency in which the value of the stock is reported.

**Currency Rate** is the exchange rate (relative to your base currency) in effect when you purchased the stock.

**Comments** contains any information you choose to enter regarding this purchase.

**Category** is the portfolio category under which you want this stock to appear.

| 👃 Buy Stock     |            | ? × |
|-----------------|------------|-----|
| Purchase Date   | 11/ 5/99 🚦 |     |
| Stock Symbol    | AAPL       |     |
| Stock Exchange  | Nasdaq     | •   |
| Category        | High Tech  | •   |
| Shares          | 150        |     |
| Price           | 81.50      |     |
| Fees            | 7.00       |     |
| Different Curre | ency       |     |
| Currency U.S. D | Dollar     | ~   |
| Currency Rate   | 1.00       |     |
| Comments        |            |     |
|                 |            |     |
|                 | Cancel     | ок  |

10) Click OK to add this transaction to the ledger.

| 👃 Untitled0.p | tf Ledger   |                |        |          |           | ×        |
|---------------|-------------|----------------|--------|----------|-----------|----------|
| Buy Stock     | Sell Stock  | Stock Split    | Buy F  | und Sell | Fund      |          |
| Date          | Transaction | Company Symbol | Shares | Price    | Total     | Currency |
| 11/5/99       | Stock Buy   | AAPL           | 150.00 | 81.50    | 12,225.00 |          |
|               |             |                |        |          |           |          |

11) Click OK to apply the ledger to your portfolio.

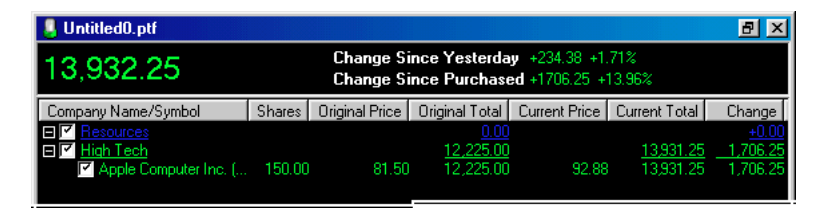

If you enter a new symbol that is not already being tracked by PowerTicker, the following message appears.

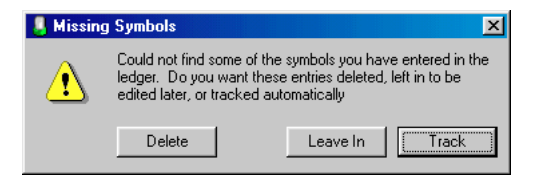

- To automatically add the symbol to your list of securities, click Track.
- To leave the entry in your ledger, click Leave In. You can go back and edit it later.
- Otherwise, to delete these entries from your ledger, click Delete.

#### Reading your portfolio

Your portfolio tracks the value of each security using the same data displayed in PowerTicker's individual reports. PowerTicker offers two ways to display the items in your portfolio: relative to the original price your paid for them, or relative to yesterday's closing prices. Whatever view you choose, the entries in your portfolio are displayed using the same color scheme the ticker uses to highlight changes.

To change your view, select the appropriate option from the View As menu.

| Apple Compute                                                                          | 250.00    | 91.31                |
|----------------------------------------------------------------------------------------|-----------|----------------------|
| America Online                                                                         | 130.00    | 55.00                |
| View As Yesterday's Price<br>Date R Original Prices<br>Yesterday's Price<br>All C From | es 🔽 Base | Currency U.S. Dollar |

#### Viewing the original prices

In the following portfolio we've chosen to view the changes compared to the original value of each item.

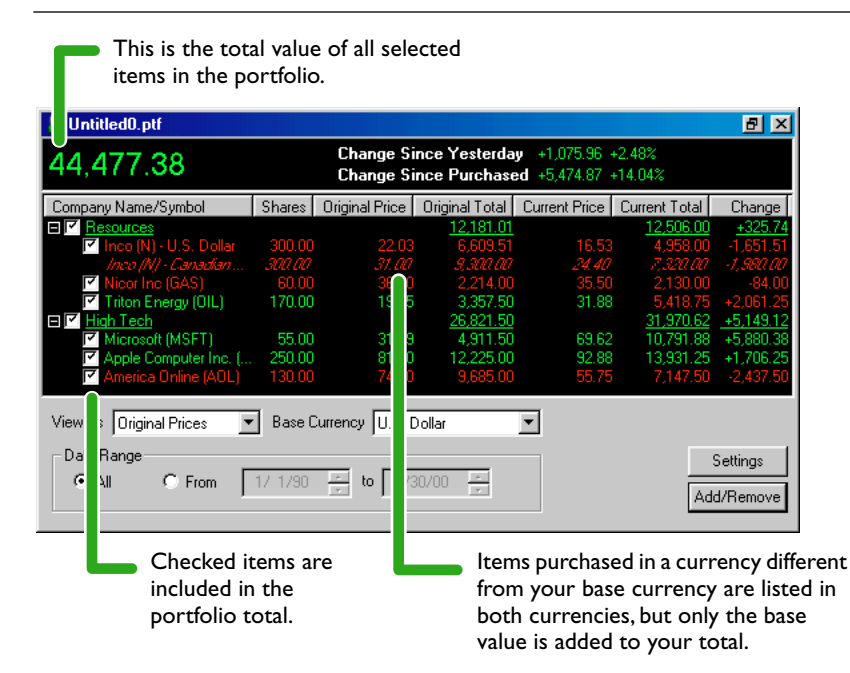

**Change Since Yesterday** the change in the value of all selected items since yesterday's market close.

**Change Since Purchased** the money you've made or lost since you purchased the selected items.

Shares are the number of shares you own in each company.

**Original Price** is the price you paid for each share. In cases where you've purchased blocks of shares over time at different prices, you can define how PowerTicker calculates this value. Refer to "<u>Viewing the original prices</u>" on page 19.

Original Total is money you have invested in this company.

Current Price is the price received in the most recent trade of this item.

Current Total is the current value of your shares in this company.

**Change** is the money you've made or lost since purchasing these shares. Regardless of the view you choose, the total of these changes appears in the portfolio's header as Change Since Purchased.

#### Viewing yesterday's prices

In the following portfolio we've chosen to view the changes compared to the value of each item at yesterday's market close. Only a few columns change from the view described above.

| 💄 Untitled0.ptf          |         |                    |                                    |                             |                  | a ×                |
|--------------------------|---------|--------------------|------------------------------------|-----------------------------|------------------|--------------------|
| 44,477.38                |         | Change<br>Change   | Since Yesterday<br>Since Purchased | +1,075.96 +)<br>+5,474.87 + | 2.48%<br>14.04%  |                    |
| Company Name/Symbol      | Shares  | Yesterday's Price  | Yesterday's Total                  | Current Price               | Current Total    | Change             |
| Resources                |         |                    | <u>12,188.92</u>                   |                             | 12,506.00        | +317.83            |
| 🔽 Inco - U.S. Dollar     | 300.00  | 16.32              | 4,897.05                           | 16.53                       | 4,958.00         | +60.96             |
| Inco - Canadi            | 300.00  | 24.10              | 7,230.00                           | 24.40                       | 7,320.00         | +90.00             |
| Nicor Inc                | 60.00   | 34.94              | 2,096.25                           | 35.50                       | 2,130.00         | +33.75             |
| 🔽 Triton Energy          | 170.00  | 30.56              | 5,195.62                           | 31.88                       | 5,418.75         | +223.12            |
| 🖃 🏹 <u>High Tech</u>     |         |                    | <u>31,212.50</u>                   |                             | <u>31,970.62</u> | +758.12            |
| Microsoft                | 55.00   | 66.88              | 10,365.62                          | 69.62                       | 10,791.88        | +426.25            |
| Apple Compute            | 250.00  | 91.31              | 13,696.88                          | 92.88                       | 13,931.25        | +234.38            |
| 🗹 America Online         | 130.00  | 55.00              | 7,150.00                           | 55.75                       | 7,147.50         | +97.50             |
| View As Vesterday's Prio | ces 💌 I | Base Currency U.S  | 6. Dollar                          | •                           |                  |                    |
| Date Range               | n [1/   | 1/90 <u>-</u> to ! | 5/30/00                            |                             | S<br>Add         | ettings<br>/Remove |

**Yesterday's Price** is the price for this item in the final trade of the previous trading day.

**Yesterday's Total** is value of your holding in this item at the end of the previous trading day.

**Change** is the money you've made or lost since yesterday's close. Regardless of the view you choose, the total of these changes appears in the portfolio's header as Change Since Yesterday.

#### Including and excluding items from your totals

Typically, you'll have PowerTicker display the value of your entire portfolio, but you can also select which items are included in the total and the category sub-totals using one of the following methods:

- Click in the checkbox next to the items you want to include in your totals. Checked items are included. Unchecked items are not included.
- For Date Range, enter the time period containing the transactions you want to consider. Ledger entries that fall within this period are applied to the portfolio. All other entries are ignored.

#### Defining your base currency

The base currency influences the calculations performed on items listed in other currencies. In the example above, we've chosen U. S. dollars as our base and built our portfolio primarily from stocks whose prices are listed in U. S. dollars.

The only exception is our Inco stock (N) which is listed on the Toronto Stock Exchange in Canadian dollars. PowerTicker converts this entry to the base currency using the current value of the Canadian dollar as listed in its latest currency report. The converted amount is added to the portfolio totals, and the original amount in its native currency is included for reference.

The default currency is U.S. dollars. To change your base currency, make your choice from the Base Currency menu.

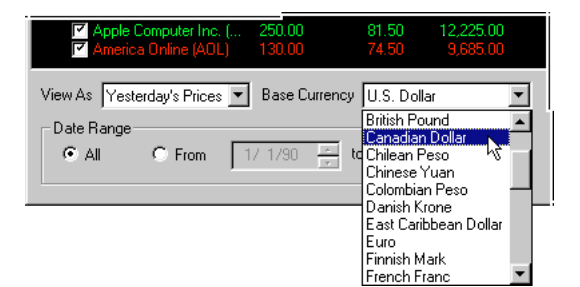

#### Defining the share price displayed

If you've been playing the market long enough, the chances are good that you've made several purchases of a favorite stock and each time paid a different price. And you need to tell PowerTicker how you want these shares displayed in your portfolio. To do so, follow these steps:

- I) From the portfolio window, click Preferences.
- 2) Click the Categories tab.
- 3) For Display Share Price, choose one of the following options:

**First price** displays the first price you paid for shares in each of your stocks.

Last price displays the most recent paid for shares in each of your stocks.

**Average price** displays the total you've invested in this company divided by the number of shares you own.

The choice you make here only affects the way Original Price and Original Total are displayed in the portfolio. It has no effect on the calculation of Current Value or Change.

| _ Display   |                           |
|-------------|---------------------------|
| Share Price | Average Price 💌           |
| Name        | First Price<br>Last Price |
|             |                           |
| Apply       | Cancel OK                 |

#### 4) Click OK.

For instance, suppose you purchased 100 shares of Apple in May 1997 for \$16.50 per share, 200 shares in June 1998 at \$26.50, and 50 shares in May 2000 for \$124.

| Date                    | Share price | Shares | Total    |
|-------------------------|-------------|--------|----------|
| May 1997                | 16.50       | 100    | 1650.00  |
| June 1998               | 26.50       | 200    | 5300.00  |
| May 2000                | 124.00      | 50     | 6200.00  |
| Total investment        |             | 350    | 13150.00 |
| Average price per share | 37.571      |        |          |

If you choose First Price, PowerTicker displays \$16.50.

If you choose Last Price, PowerTicker displays \$124.00.

If you choose Average Price, PowerTicker displays \$37.57. **Note:** PowerTicker rounds average prices to two decimal places.

#### **Selling stocks**

To remove shares of a stock from your portfolio, you need to record the transaction as follows:

1) From the portfolio window, click Add/Remove.

| 📙 Untitled0. | ptf Ledger  |                |          |          |            | ×              |
|--------------|-------------|----------------|----------|----------|------------|----------------|
| Buy Stock    | Sell Stock  | Stock Split    | Buy Fund | Sell Fun | d          |                |
| Date         | Transaction | Company Symbol | Shares   | Price    | Total      | Currency       |
| 6/13/00      | Stock Buy   | AAPL           | 100.00   | 88.00    | 8,800.00   |                |
| 1/9/00       | Stock Buy   | OIL            | 170.00   | 19.75    | 3,357.50   |                |
| 1/5/00       | Stock Buy   | AOL            | 130.00   | 74.50    | 9,685.00   |                |
| 11/11/99     | Stock Buy   | GAS            | 60.00    | 36.90    | 2,214.00   |                |
| 11/5/99      | Stock Buy   | AAPL           | 150.00   | 81.50    | 12,225.00  |                |
| 8/15/99      | Stock Buy   | N              | 300.00   | 31.00    | 9,300.00 C | anadian Dollar |
| 7/5/99       | Stock Buy   | MSFT           | 55.00    | 89.30    | 4,911.50   |                |
|              |             |                |          |          |            |                |

The ledger contains the history of every transaction relating to this portfolio.

2) Click Sell Stock.

| 👃 Sell Stock   |             | ?× |
|----------------|-------------|----|
| Purchase Date  | 2/15/00     |    |
| Stock Symbol   | ××××        |    |
| Stock Exchange | NYSE        | •  |
| Category       | No Category | •  |
| Shares         | 0.00        |    |
| Price          | 0.00        |    |
| Fees           | 0.00        |    |
| Different Cur  | rency       |    |
| Currency U.S.  | Dollar      | 7  |
| Currency Rate  | 1.00        |    |
| Comments       |             |    |
|                |             |    |
|                | Cancel      | ОК |

3) Enter the appropriate sale information in the following fields:

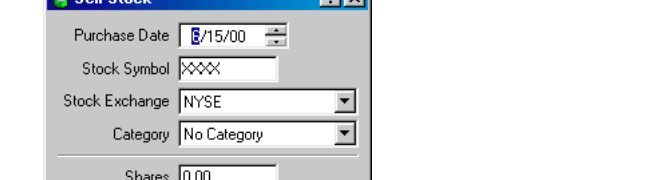

Date is the date you sold the stock.

Symbol is the stock's symbol. Enter the symbol as it appears in the PowerTicker stock report.

Shares is the number of shares you sold.

**Price** is the price you received for each share.

Fees is the price you paid for the transaction.

**Currency** is the currency in which the value of the stock is reported.

Currency Rate is the exchange rate (relative to your base currency) in effect when you sold the stock.

**Comments** contains any information you choose to enter regarding this sale.

| Sell Stock     | ? ×         |
|----------------|-------------|
| Purchase Date  | 6/15/00     |
| Stock Symbol   | MSFT        |
| Stock Exchange | Nasdaq 💌    |
| Category       | No Category |
| Shares         | 40          |
| Price          | 72.25       |
| Fees           | 10.00       |
| Different Curr | ency        |
| Currency U.S.  | Dollar      |
| Currency Rate  | 1.00        |
| Comments       |             |
|                |             |
|                | Cancel OK   |

4) Click OK to add this transaction to the ledger.

Using PowerTicker

| 👵 Untitled( | D.ptf Ledger |                |          |          |           | ×               |
|-------------|--------------|----------------|----------|----------|-----------|-----------------|
| Buy Stock   | K Sell Stock | Stock Split    | Buy Fund | Sell Fun | d         |                 |
| Date        | Transaction  | Company Symbol | Shares   | Price    | Total     | Currency        |
| 6/15/00     | Stock Sell   | MSFT           | 40.00    | 72.25    | 2,890.00  |                 |
| 6/13/00     | Stock Buy    | AAPL           | 100.00   | 88.00    | 8,800.00  |                 |
| 1/9/00      | Stock Buy    | OIL            | 170.00   | 19.75    | 3,357.50  |                 |
| 1/5/00      | Stock Buy    | AOL            | 130.00   | 74.50    | 9,685.00  |                 |
| 11/11/99    | Stock Buy    | GAS            | 60.00    | 36.90    | 2,214.00  |                 |
| 11/5/99     | Stock Buy    | AAPL           | 150.00   | 81.50    | 12,225.00 |                 |
| 8/15/99     | Stock Buy    | N              | 300.00   | 31.00    | 9,300.00  | Canadian Dollar |
| 7/5/99      | Stock Buy    | MSFT           | 55.00    | 89.30    | 4,911.50  |                 |

5) Click OK to apply the new ledger entry to your portfolio.

#### **Recording stock splits and consolidations**

To record the split or consolidation of a stock in your portfolio, you need to record the transaction, as follows:

- I) From the portfolio window, click Add/Remove.
- 2) Click Stock Split.

| 👃 Stock Split  | ?×                |
|----------------|-------------------|
| Split Date     | <b>€</b> /15/00 ÷ |
| Stock Symbol   | ××××              |
| Stock Exchange | NYSE              |
| Category       | No Category       |
|                |                   |
| Stock Split    | 2 for 1           |
|                | 2.00 for 1.00     |
| 🔿 Consolidate  | 2 to 1 💌          |
|                | 0.00 to 0.00      |
| Comments       |                   |
|                |                   |
| 1              |                   |
|                | Cancel OK         |
|                |                   |

3) Enter the appropriate information in the following fields:

Date is the date that the stock split or consolidated.

**Symbol** is the stock's symbol. Enter the symbol as it appears in the PowerTicker stock report.

**Split/Consolidation** is the ratio used to calculate the split or consolidation. Choose Stock Split or Consolidate; then choose from the list of typical ratios, or choose Other to enter your own.

4) Click OK to add this transaction to the ledger.

#### Buying and selling mutual funds

To track your mutual fund transactions, follow the same procedures we've described for stocks.

To add mutual fund units to your portfolio, refer to "<u>Buying stocks</u>" on page 18. To sell units, refer to "<u>Selling stocks</u>" on page 22. The following describes the fields you need to enter for each ledger item:

| Buy Fund ? 🗙              | Date is the date you purchased units in                                     |
|---------------------------|-----------------------------------------------------------------------------|
| Purchase Date 2/15/00     | this fund.                                                                  |
| Fund Symbol               | Symbol is the fund's symbol. Enter the                                      |
| Category No Category 💌    | symbol as it appears in the PowerTicker                                     |
| Units 0.00                | fund report.                                                                |
| Price 0.00                | <b>Units</b> is the number of units you purchased.                          |
| Fees 0.00                 | Particular states and the state of                                          |
| I Different Currency      | Price is the price you paid for each unit.                                  |
| Currency U.S. Dollar      | Fees is the price you paid for the transaction.                             |
| Currency Rate 1.00        | . , .                                                                       |
| Comments                  | <b>Currency</b> is the currency in which the value of the fund is reported. |
|                           | Currency Rate is the exchange rate (relative                                |
| Cancel                    | to your base currency) in effect when you pur-<br>chased the units.         |
| omments contains any info | rmation you choose to enter                                                 |

**Comments** contains any information you choose to enter regarding this purchase.

**Category** is the portfolio category under which you want this stock to appear.

#### Editing and deleting ledger entries

To change an entry in your ledger, double-click on that entry and change the information you want to change using the same form you filled out when you bought or sold the security. Any changes you make in the ledger are reflected in your portfolio.

Normally, when you remove a stock from your portfolio, it is the result of a sale, and you should follow the procedure described in "<u>Selling stocks</u>" on page 22. If you've made an error, however, and you simply want to delete a ledger entry, select that entry and click Delete.

#### Portfolio password protection

To protect a portfolio from prying eyes, follow these steps:

- I) From the portfolio window, click Preferences.
- 2) Click the Security tab.

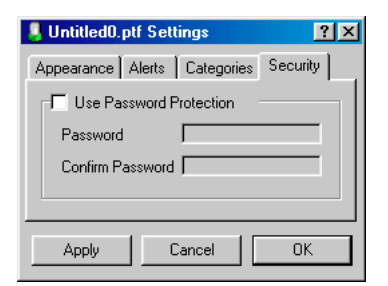

- 3) Click Use Password Protection.
- 4) For Password, enter the password for this portfolio.
- 5) For Confirm Password, enter the password again for confirmation.
- 6) Click OK.

The next time you, or someone else, attempts to open this portfolio, they will be confronted with the following.

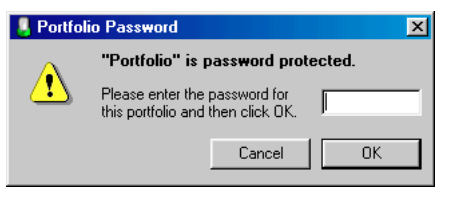

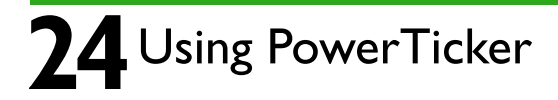

You can configure PowerTicker to alert you to changes in any of your securities: when a price rises or falls by a certain amount, when a security hasn't traded for a period of time, or when you are not receiving updates. You can also configure PowerTicker to alert you to changes in your portfolios.

#### **Price alerts**

PowerTicker allows you to set limits on the amount your securities can rise and fall before alerting you. To configure these alert parameters, follow these steps:

I) Choose Stock  $\rightarrow$  Settings and click the Alerts tab.

| Stock Setting    | S             | ?×         |
|------------------|---------------|------------|
| Stocks Fun       | ds Indexes    | Currencies |
| Appearance       | Alerts Sou    | ces Other  |
| Losing Alerts    | ;             |            |
| Alert On Pe      | rcentage Loss | 7          |
| Change 10        | .00           | 1          |
| 💌 Use Color      |               | 🗹 Blink    |
| 🗖 Bold           | 🔲 Underline   | 🗖 Italic   |
| 🗖 Use Sound      | OK 💌          | E Repeat   |
| 🗖 Email          |               |            |
| 🗖 🗖 Gaining Aler | ts            |            |
| Alert On Pe      | rcentage Gain | <b>_</b>   |
| Change 10        | .00           | 1          |
| 🔽 Use Color      |               | 🗹 Blink    |
| 🗖 Bold           | 🗖 Underline   | 🗖 Italic   |
| 🔲 🔲 Use Sound    | OK 🔽          | 🗖 Repeat   |
| 🗖 Email          |               |            |
|                  |               |            |
| Apply            | Cancel        | ОК         |
|                  |               |            |

2) To activate losing alerts, for example, select Losing Alerts and set your alert parameters.

- For Alert On, you can choose to have the alert appear when the security price falls by a defined percentage or by a defined amount, or falls below a defined amount.
- For Change, enter the percentage or the amount PowerTicker should watch for.
- Define the way you want losing alerts to appear in the ticker and in your reports.
- To activate sound alerts, click Use Sound and choose the sound you want PowerTicker to play.

Normally the sound plays only the first time PowerTicker detects the alert condition. To make the sound play each time the stock is updated and the alert is still active, click Repeat.

 To receive your alerts by e-mail, click E-mail. If the E-mail check box is dimmed, you must first configure your e-mail settings. To do so, refer to "<u>Configuring your e-mail settings</u>" below.

PowerTicker sends an e-mail only the first time it detects the alert condition. If, when the stock is updated, the alert is still active, PowerTicker does not send another e-mail. You may receive multiple messages, however, if the price of one of your securities is rising and falling in such a way that it repeatedly meets your alert conditions.

**Note:** Be careful how you set your alert conditions. If you set the change value too low, you could end up sending yourself a lot of email.

- 3) To configure PowerTicker to alert you to securities that rise, click Gaining Alerts and set the alert parameters following the procedure for losing alerts.
- 4) Click OK.

#### Configuring your e-mail settings

If you choose to have PowerTicker send your alerts by e-mail, you must configure your e-mail settings, as follows:

- 1) Ensure that PowerTicker is active and properly receiving market information.
- 2) Choose Stock  $\rightarrow$  Settings and click the Other tab.

| Stock Settings                  |
|---------------------------------|
| Appearance Alerts Sources Other |
| ✓ Idling                        |
| Last Update     C Last Trade    |
| After 5 Minutes                 |
| 🔽 Use Color 📃 🗖 Blink           |
| 🗖 Bold 🗖 Underline 🗖 Italic     |
| Email Address                   |

3) For E-mail Address, enter the address to which you want to send the alerts.

#### 4) Click OK.

When PowerTicker detects an alert condition, it launches your e-mail application, generates an alert message, and sends it to the address you specify. The following message is typical.

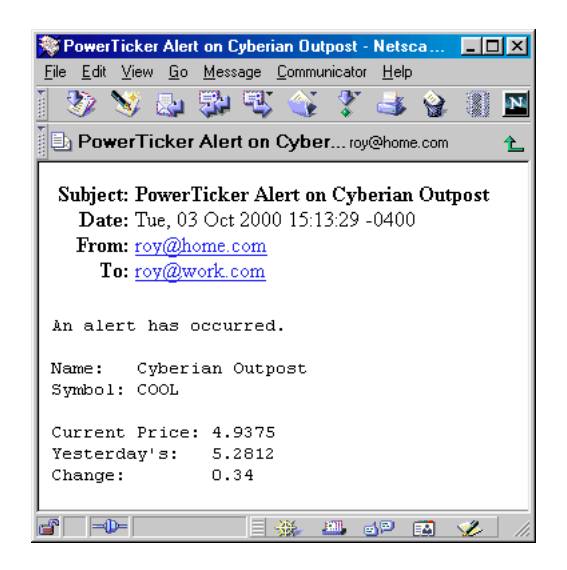

#### **Overriding price alert settings**

**26** Using PowerTicker

The values you define in the Alerts preference apply to all the securities in your lists. If you want to specify a unique price alert for a specific security, follow these steps:

- 1) Display the list containing the security you want to edit. For this example, we've chosen Stock  $\rightarrow$  Stocks  $\rightarrow$  Edit from the main menu.
  - 2) From your list of securities, choose the security for which you want to specify the alert.

| Apple Computer Inc.              |
|----------------------------------|
| Company Name Apple Computer Inc. |
| Stock Symbol AAPL                |
| Stock Exchange Nasdaq            |
| Losing Gaining Sources           |
| Losing Alerts                    |
| Alert On Percentage Loss         |
| Change 10.00                     |
| 🔽 Use Color 📃 🗹 Blink            |
| 🗖 Bold 🗖 Underline 🗖 Italic      |
| 🗖 Use Sound 🛛 🔽 🗖 Repeat         |
| 🗖 Email                          |
| Cancel OK                        |

The advanced security settings appear below the standard security settings.

- 3) To override the losing alert for this security, click the Losing tab and set your alert parameters:
  - Click Losing Alerts.
  - For Alert On, you can choose to have the alert appear when the security price changes by a defined percentage or by a defined amount, or falls below a defined amount.
  - For Change, enter the percentage or the amount PowerTicker should watch for.
  - Define the way you want the alert to appear in the ticker and in your reports.
  - To activate sound alerts, click Use Sound and choose the sound you want PowerTicker to play. Normally the sound plays once; to make the sound play several times, click Repeat

- To receive your alerts by e-mail, click E-mail. To configure your e-mail settings, refer to "<u>Configuring your e-mail settings</u>" on page 25.
- 4) To override the gaining alert for this security, click the Gaining tab and set your parameters:
  - Click Gaining Alerts
  - Define the alert parameters following the procedure for losing alerts.
- 5) Click OK.

#### **Idle Alerts**

To configure PowerTicker to alert you to securities that haven't traded for a certain period of time or problems receiving updates, follow these steps:

I) Choose Stock  $\rightarrow$  Settings and click the Other tab.

| 🚦 Stock S           | ettings            |                |                 | ? ×              |
|---------------------|--------------------|----------------|-----------------|------------------|
| Stocks<br>Appearant | Funds<br>ce Alerts | Indexes<br>Sou | Curre<br>rces ( | ncies  <br>Other |
| Idling<br>⊙ Last I  | Jpdate             | C Las          | t Trade         |                  |
| After               | 5 Minutes          | :              |                 | -                |
| 🔽 Use (             | Color              |                | 🔲 Blin          | k                |
| F Bold              | Πι                 | Inderline      | 🔲 Italio        | :                |

- 2) To activate idle alerts, select Idling.
- 3) Select Last Update or Last Trade.

Last Update watches the time PowerTicker last updated each report. Last Trade watches the last time reported for each report.

- 4) For After, select the length of time PowerTicker should wait before alerting you to an idle security.
- 5) Define the way you want the alert to appear in the ticker and in your reports.
- 6) Click OK.

#### **Portfolio alerts**

PowerTicker allows you to set limits on the amount the value of your portfolios can rise and fall before alerting you. To configure these alert parameters, follow these steps:

- I) Open your portfolio.
- 2) Click Settings.
- 3) Click the Alerts tab.

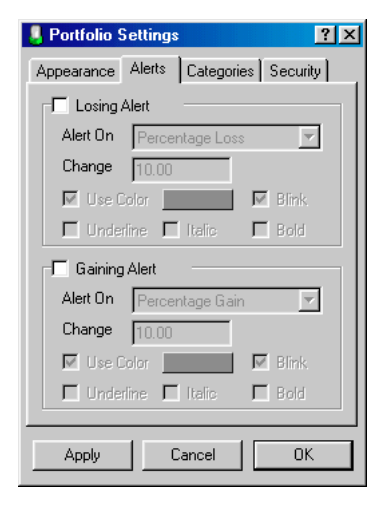

- 4) To activate losing alerts, click Losing Alert and set your alert parameters.
  - For Alert On, you can choose to have the alert appear when the value of your portfolio falls by a defined percentage or by a defined amount, or falls below a defined amount.
  - For Change, enter the percentage or the amount PowerTicker should watch for.
  - Define the way you want losing alerts to appear in the portfolio.
  - To activate sound alerts, click Use Sound and choose the sound you want PowerTicker to play. Normally the sound plays once; to make the sound play several times, click Repeat.

- 5) To configure PowerTicker to alert you when the value of your portfolio rises by a specific amount, click Gaining Alerts and set the alert parameters following the procedure for losing alerts.
- 6) To active gaining alerts for this portfolio:
  - Click Gaining Alerts
  - Define the alert parameters following the procedure for losing alerts.
- 7) Click OK.

# The sources

PowerTicker draws its information from a selection of several different websites that offer free online quotes. To set your preferences, follow these steps.

I) From the main menu, choose  $\mathsf{Stock} \to \mathsf{Settings}$  and click the Sources tab.

| 💄 Stock Se        | ttings                               | ? ×                  |
|-------------------|--------------------------------------|----------------------|
| Stocks Appearance | Funds Indexes Co<br>e Alerts Sources | urrencies  <br>Other |
| V Stocks          | y <u></u>                            |                      |
| Americar          | n 🛛 Yahoo US                         | •                    |
| Canadia           | n Canoe Money                        | -                    |
| Update            | 5 Minutes                            | -                    |
| 🗖 Alwa            | ys force detailed update             |                      |
| 🔽 Mutua           | l Funds                              |                      |
| Update            | 2 Hours                              | •                    |
|                   |                                      |                      |
| Update            | 5 Minutes                            | •                    |
| 🔽 Curren          | cies                                 |                      |
| Update            | 5 Minutes                            |                      |
| Apply             | Cancel                               | ОК                   |

- 2) For each region, choose the website from which PowerTicker should request quotes.
- 3) Choose how frequently you want PowerTicker to request quotes from these websites.
- 4) Click OK.

#### **Overriding source settings**

The sources you set in the Sources preference apply to all the items in your lists of securities. If you want to specify a different source for a specific item, follow these steps.

- I) Display the list containing the security you want to edit. For this example, we've chosen Stock  $\rightarrow$  Stocks  $\rightarrow$  Edit from the main menu.
- 2) From your list of securities, choose the security for which you want to specify the source.

| 💄 Apple Compu  | ter Inc.            | ? ×           |
|----------------|---------------------|---------------|
| Company Name   | Apple Computer Inc. |               |
| Stock Symbol   | AAPL                |               |
| Stock Exchange | Nasdaq              | •             |
| Losing Gaining | Sources             |               |
| Override Sou   | rce                 |               |
| Source Yahoo   | US                  | $\overline{}$ |
| <u> </u>       |                     |               |
|                | Cancel OK           |               |

The advanced security settings appear below the standard security settings.

- 3) To override the default source for this security, click the Sources tab.
- 4) Click Override Source and choose the new source for this security.
- 5) Click OK.

#### Where is all this information coming from?

PowerTicker gathers quotes from a number of online financial sites that offer free quotes, usually delayed by 15 to 20 minutes. For more information on these sites, refer to the Read Me file in the PowerTicker folder.

#### Updating your reports

The sources from which PowerTicker gathers its information typically offer two levels of detail in their reports: "detailed" quotes return all the data available for each security, while "quick" quotes return only the data that is likely to change throughout the day.

Whenever you start PowerTicker, it requests detailed quotes from each of its sources. For regular updates throughout the day, it requests only quick quotes.

When you override the source for a security, however, PowerTicker always requests detailed reports for that item.

## The sources

**Updating individual reports:** Clicking the update button on the large report, requests a detailed quote for that security and updates all fields on the report.

**Updating all reports:** When you choose  $\text{Stock} \rightarrow \text{Update All Reports}$ , PowerTicker requests a detailed quote for each of the securities on your list.

**Forcing detailed updates:** If you want PowerTicker to always request detailed quotes whenever it updates your data, follow these steps.

I) Choose Stock  $\rightarrow$  Settings and click the Sources tab.

| 👃 Stock S  | ettings      |              |      | ? ×       |
|------------|--------------|--------------|------|-----------|
| Stocks     | Funds        | Indexes      | ) Cu | irrencies |
| Appearance | ce Alert     | s Sou        | rces | Other     |
| America    | an Yaho      | o US         |      | -         |
| Canadia    | an Cano      | e Money      |      | •         |
| Update     | 5 Mir        | nutes        |      | •         |
| ☐ Alw      | ays force de | tailed updat | е    |           |

- 2) Select Always Force Detailed Update.
- 3) Click OK.

Retrieving detailed quotes takes considerably longer than quick quotes, so you should only use this option if you have a fast connection to the Internet.

# Trading

At the bottom of each large report is a button that lets you jump to your favorite trading site.

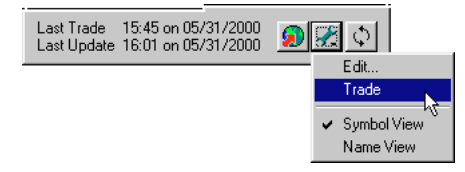

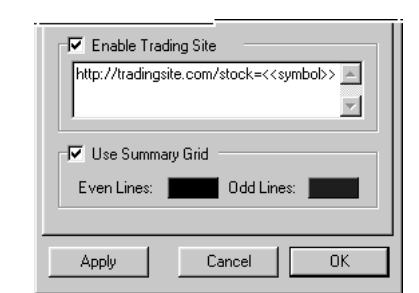

3) Click OK.

#### Including variables in the URL

PowerTicker includes two variables you can include in this URL: «symbol» and «name». The variable names must be enclosed in two sets of angle brackets.

When you jump from a report to your trading site, PowerTicker replaces any occurrences of «symbol» with the symbol from that report. It replaces any occurrences of «name» with the company name you entered for that security.

For example, if you enter:

http://www.tradingsite.com/stock=«symbol»

You can jump from your Apple report to the following URL:

http://www.tradingsite.com/stock=AAPL

To define this trading site, follow these steps.

I) From the main menu, choose Stock  $\rightarrow$  Settings and click the Other tab.

| Stock Settings                  |
|---------------------------------|
| Stocks Funds Indexes Currencies |
| Appearance Alerts Sources Uther |
| ☐ Idling                        |
| Last Update     C Last Trade    |
| After 5 Minutes 💌               |
| ✓ Use Color     ✓ Blink         |
| □ Bold □ Underline □ Italic     |
|                                 |
| Email Address                   |
|                                 |
| Enable Trading Site             |
|                                 |
|                                 |
| <u> </u>                        |
| Use Summary Grid                |
| Even Lines: Odd Lines:          |
|                                 |
|                                 |
| Apply Cancel OK                 |

2) Select Enable Trading Site and, in the field below, enter the full URL for the site.

# Trouble shooting

This section describes some of the common problems you might encounter installing and running PowerTicker.You can find a complete list on the Galleon Software website:

http://www.galleon.com/powerticker/support/questions

#### Changing your sources

The most common problems by far occur when one of the websites from which PowerTicker gathers information changes the way it receives requests or displays information. Before contacting Galleon Software for technical support, please follow these steps:

- If you are having a problem with most of your securities, try changing your primary sources by following the procedure described in "<u>The sources</u>" on page 29.
- 2) If you are having a problem with only a few of your securities, try overriding the source by following the procedure described in "<u>Overriding source</u> settings" on page 29.
- 3) If the problem persists, visit the Galleon Software website and download the latest plug-in for the sources you use and place them in the folder PowerTicker  $\rightarrow$  Sources.

#### **Error codes**

Occasionally PowerTicker may encounter a specific error with your Internet connection or with the server to which you are attempting to connect. These errors appear as the following codes in the bottom line of the full-sized stock reports.

-1: According to the domain name resolver, the server does not exist. This occurs when one of our sources changes the server supplying its quotes. We try to stay on top of such problems, so visit our website to see if we've released

a fix for this problem before reporting it to us again. In the meantime, you can also try changing your source.

-2: The domain name resolver took too long to find the server and timed out. This can occur when the Internet is busy, the server supplying the quotes is down, or there are problems with your system's domain name server. If changing the source doesn't help, contact your Internet service provider or your network administrator for assistance.

-3: The domain name resolver could not find the server for some other reason. Check first with your Internet service provider or your network administrator: if there is no problem with your system's domain name server, ensure that you've correctly configured your Internet settings.

-4: The server did not respond to PowerTicker's request. Connection error. This can occur when the server supplying the quotes is down or busy, or there are problems with your Internet connection. If changing the source doesn't help, make sure you've correctly configured your Internet connection or contact your Internet service provider or your network administrator for assistance.

-5: The server could not send the page. (404 Page Not Found errors, for example.) This occurs when one of our sources changes its format for requesting quotes. We try to stay on top of such problems, so visit our website to see if we've released a fix for this problem before reporting it to us again. In the meantime, you can also try changing your source.

-6: The server told PowerTicker to try the request again. This occurs when the server supplying the quotes is too busy. Try changing your source.

-7: The connection timed out communicating with the server. This occurs when the Internet is busy or the server supplying the quotes is too busy. Try changing your source.

-8: Another, unidentified error was returned by the server. This occurs when one of our sources changes its format for displaying quotes. We try to stay on top of such problems, so visit our website to see if we've released a fix for this problem before reporting it to us again. In the meantime, you can also try changing your source.

-9: PowerTicker ran out of memory.

## **Trouble shooting**

-10: You are not connected to the Internet. Make sure you've correctly configured your Internet connection or contact your Internet service provider or your network administrator for assistance.

-11: This error code is only ever used between PowerTicker's various components during testing. After reading about it in this list, you should never see this code again.

-12: This error code is only ever used between PowerTicker's various components during testing. After reading about it in this list, you should never see this code again.

-13: PowerTicker could not contact your firewall application (or your proxy server) or resolve the IP address. Double check your configuration; this is most likely the result of an invalid address or port. Contact your network administrator for assistance.

-14: Connection timed out communicating with your firewall application (or your proxy server). There may be too much traffic, or the proxy may be down. Contact your network administrator if the problem persists.

-15: PowerTicker could not log onto your firewall application. Check your User Name and Password or contact your network administrator for assistance.

# Customer support

As a registered purchaser of PowerTicker, you are entitled to free technical support through e-mail and Galleon Software's site on the World Wide Web. We suggest you try the website first, since that's where you'll find the latest update to the application and a list of frequently asked questions.

If you want to contact Galleon Software's Technical Support department, send a message describing your problem to:

#### support@galleon.com

We'll do our best to get back to you before the end of the business day.

#### **Reporting problems**

If you discover any problems with PowerTicker or if you have any ideas for improving the product, we'd like to hear from you.Without feedback from our customers, we'd be working in a vacuum. Please send your messages to:

#### development@galleon.com

#### **PowerTicker license agreement**

If you downloaded the PowerTicker application and the accompanying documentation (the "Software") from one of Galleon Software's online fulfillment centers, then by decompressing the archive for the Software, or by using the Software, you acknowledge that you have received and read this Software License Agreement (the "Agreement") and that you agree to be bound by it. If you do not want to enter into this Agreement, you may return your enabling password together with your receipt within 30 days to the place you obtained the Software for a full refund. Until return of this package has been accepted, you are governed by this Agreement.

If you received the Software on disk, then by opening the disk package for the Software, you acknowledge that you have received and read this Agreement and that you agree to be bound by it. If you do not want to enter into this Agreement, you

may return the disk and all the material that accompanied it together with your receipt within 30 days to the place you obtained the Software for a full refund. Until return of this package has been accepted, you are governed by this Agreement.

#### License

Galleon Software hereby grants you, the original purchaser, a paid-up, non-transferable, non-exclusive license (the "License") to use the Software subject to this Agreement.

**Single computer:** You may use one copy of the Software on a single computer at a single location. You may transfer the Software from one computer to another provided that you do not use or permit the usage of the Software on more than one computer at the same time.

**Copies:** You may not copy or duplicate the Software, except as necessary for archival purposes, application error verification, or to replace defective storage media. You agree to retain the Software and all such copies in your possession.

**Restrictions and transfer:** Except as permitted by this paragraph, you may not sublicense, lease, rent, lend, or distribute the Software or any lawful copies thereof; or otherwise transfer any of your rights under this Agreement. You may transfer the Software (together with all back-up copies you have made) on a permanent basis to a third party so long as you retain no copies, and the transferee agrees to be bound by the terms of the Agreement.

**Term:** The License is effective until terminated. You may terminate the license at any time by destroying the Software together with all the copies you have made. The license is automatically terminated if you violate any portion of this Agreement. You agree upon any such termination to destroy the Software together with all copies you have made. Upon termination, there will be no refund of any monies paid you except in connection with the 30-day return policy set forth above. Termination of this License shall be in addition to and not in lieu of any other remedies available to Galleon Software.

#### License registration

If you purchased the Software from our online fulfillment center, then you were automatically registered as the original purchaser of the Software. If you received the Software on disk, then to be registered as the original purchaser of the Software, you must send the registration form that accompanied the Software to Galleon Software, or register online on our site on the World Wide Web.

## **Customer support**

#### **Continuing support**

Registered purchasers of the Software are entitled to free technical support through e-mail and Galleon Software's site on the World Wide Web. Galleon Software retains the right to begin charging for technical support in the future, but will not do so without first notifying all registered purchasers.

#### **Continuing fulfillment**

If Galleon Software elects, at its sole discretion, to produce subsequent updates and revisions to the Software (collectively "Updates"), registered purchasers are entitled to receive such Updates as they become available. Galleon Software reserves the right to charge for Updates. Unless otherwise noted, all Updates are subject to the terms of this License.

#### **Copyright protection**

The Software is owned by Galleon Software, and its structure, organization and code are the valuable trade secrets of Galleon Software. The Software also is protected by Canadian and International copyright law.

#### Restrictions

You agree not to modify, adapt, translate, reverse engineer, decompile, disassemble, or otherwise attempt to discover the source code of the Software. You may not alter or modify in any way the archive for the Software, or create a new archive for the Software.

#### Limited warranty and disclaimer of warranty

The Software and related materials are provided "as is" without warranty of any kind, either express or implied, including warranties of merchantability or fitness for any particular purpose or any other statutory or common law warranties. No warranty is made regarding the performance of the Software or the results that may be obtained by using the software. The entire risk as to the installation, use, quality, and performance of the software is with you. It is your responsibility to verify the results obtained from use of the Software.

The data displayed by the Software is for informational purposes only, and is not intended for trading purposes. Neither Galleon Software nor any of its content providers shall be liable for any errors or delays in the content, or for any actions taken in reliance thereon.

Some jurisdictions do not allow the limitation or exclusion of implied warranties, so the above limitation or exclusion may not apply to you. This warranty gives you specific legal rights and you may also have other rights which vary. This disclaimer of warranties and the following limitation of liability shall not be modified, diminished, or affected by and no obligation or liability will arise or grow out of the rendering of technical, programming, or other advice or service or the provision of support for the Software by Galleon Software.

#### Limitation of remedies

In no event will Galleon Software be liable to you for any consequential, incidental, or special damages, including but not limited to any lost data, revenues, profits, or savings, even if Galleon Software has been advised of the possibility of such damages, or for any claim by any third party.

Some jurisdictions do not allow the limitation or exclusion of liability for incidental or consequential damages so the above limitation or exclusion may not apply to you.

#### **Governing Law and General Provisions**

This Agreement will inure to the benefit of Galleon Software, its successors, and assigns and will be construed under the laws of the Province of Ontario, except for that body of laws dealing with conflict of laws. If any provision of this Agreement is deemed invalid by a court of competent jurisdiction, such provision shall be enforced to the maximum extent permitted, and the remainder will remain in full force.

# Index

#### Α

Adding and removing funds from portfolio 23-24 Adding currencies to ticker 15 Adding funds to ticker 12 Adding indexes to ticker 13 Adding stocks to portfolio 18–19 to ticker 9 Alert On field 25, 26, 27 Alerts 25-28 E-mail 25, 25–26, 27 Idle 27 Overriding 26–27 Portfolio 27-28 Price 25–27 Sound 25, 26, 27 Always Force Detailed Update 30 Arrows icon 7.30 Ask field 7 Average price option, in portfolios 21

#### В

Base currency 21 Bid field, in Stock report 7 Bug reports 34 Button Arrows 30 Wrench 8, 31 Buying funds 23–24 Category 23 Comments 23

**36** Using PowerTicker

Currency 23 Currency rate 23 Date 23 Fees 23 Price 23 Symbol 23 Units 23 Buying stock 18–19 Category 18 Comments 18 Currency 18 Currency Rate 18 Date 18 Fees 18 Price 18 Shares 18 Stock Exchange 18 Symbol 18

#### С

Categories, Portfolio 17-18 Category field 18, 23 Change field in Fund report 12 in Index report 14 in Portfolio 20 in Stock report 7 Change Since Purchased field 20 Change Since Yesterday field 20 Colors Alert 25, 26, 27, 27 Customization in Ticker 4 Idle alert 27 Portfolio 27 Comments field 18, 22, 23 Computer requirements 2 Connecting to the Internet 3 Consolidation see Stock split Currencies 15–17

Adding to ticker 15 Reports 15–17 Currency field 18, 22, 23 Currency Rate field 18, 22, 23 Current field in Fund report 12 in Index report 14 in Stock report 7 Current Price field 20 Current Total field 20 Current Value field 16 Customer support 34

#### D

Date field 18, 22, 23 Decimals, in ticker 4 Deleting stocks 9 Demo mode 2 Display Share Price option 21 Dividends per share field 7

#### Ε

Earnings per share field 7 Editing stocks 9 E-mail alerts 25, 25–26, 27 Error codes 32–33 Evaluation 2

#### F

Fees field 18, 22, 23 52-week high field in Fund report 12 in Index report 14 in Stock report 7 52-week low field in Index report 14 in Fund report 12 in Stock report 7

## Index

Firewalls 3 First price option, in portfolios 21 Font, in ticker 5 Fractions, in ticker 4 Funds 12 Adding and removing from portfolio 23–24 Adding to ticker 12 Buying and selling see Buying funds Reports 12

#### G

Globe icon 7

#### Н

High field in Index report 14 in Stock report 7

#### 

Idle alerts 27 Indexes 13–14 Adding to ticker 13 Reports 14 Installation 2 Internet configuration 3

#### L

Last price field, in Index report 14 Last price option, in portfolios 21 Last trade field in Fund report 12 in Index report 14 in Stock report 7 Last update field in Currency report 16 in Fund report 12 in Index report 14

**37** Using PowerTicker

in Stock report 7 Ledger 18 Editing and deleting entries 24 Looking up symbols 10–11 Low field in Stock report 7 inIndex report 14

#### Μ

Missing symbols 19 Multiple tickers 5–6 Mutual funds, see Funds

#### Ν

N/A value in Fund report 12 in Index report 14 in Stock report 7 Name view 8 Net asset value field 12 News 8

#### Ο

Open field in Index report 14 in Stock report 7 Original Price field 20 Original Total field 20

#### Ρ

Password, portfolios 24 Portfolios 17–24 Alerts 27–28 Average price 21 Base currency 21 Categories 17–18 Change 20 Change Since Purchased 20

Change Since Yesterday 20 Colors 27 Current Price 20 Current Total 20 Display Share Price 21 Excluding items from total 20 First price 21 Including items in total 20 Last price 21 **Original Price 20** Original price 19-20 Original Total 20 Password 24 Share Price 21 Shares 20 Yesterday's Price 20 Yesterday's price 19-20 Yesterday's Total 20 Previous close field in Fund report 12 in Index report 14 in Stock report 7 Price alerts 25-27 Overriding 26–27 Price earnings ratio field, in Stock report 7 Price field 18, 22, 23 in Stock report 7 Problems Reporting 34 Solving 32–33 Proxy servers 3 PTsetup.exe, icon 2 Purchasing PowerTicker 2-3

#### Q

Quote source 7, 16 in Fund report 12 in Index report 14 in Stock report 7 Quote sources, changing 32 Quote style 4

## Index

#### R

Rearranging stocks 9, 10 Registration number, entering 2, 2–3 Removing stocks from portfolio 22–23 Reporting problems 34 Reports Displaying 6, 7–8 Formats 8 Default 8 Size 8–9 Stock 7–8 Updating 7, 29–30 Requirements 2 Rotating arrows icon 7, 30

#### S

Search 10-11 Selling stock 22-23 Comments 22 Currency 22 Currency Rate 22 Date 22 Fees 22 Price 22 Shares 22 Symbol 22 Serial number, entering 2, 2–3 Share price, in portfolios 21 Shares 18, 20, 22 SOCKS firewalls 3 Sound alerts 25, 26, 27 Source 7.16 in Fund report 12 in Index report 14 in Stock report 7 Sources, changing 32 Split, see Stock split Split/Consolidation field 23

Stock exchange field 18 in Stock report 7 Stock indexes 13–14 Adding to ticker 13 Reports 14 Stock reports 7-8 Displaying 6, 7–8 Size 8-9 Updating 7, 29-30 Stock split 23 Date 23 Split/Consolidation 23 Symbol 23 Stock summary 6 Stocks Adding to portfolio 18-19 Adding to ticker 9 Buying 18–19 Consolidation, see Stock split Deleting 9 Details 7 Editing 9 Look-up 10–11 Menu 9-10 News 8 Order 9, 10 Rearranging 9, 10 Removing from portfolio 22-23 Selling 22–23 Selling, see Selling Stock Split, see Stock split Summary 6 Support 34 Symbol field 18, 22, 23 Symbol look-up 10–11 Symbol view 8

#### Т

Ticker 4–6 Closing 5–6

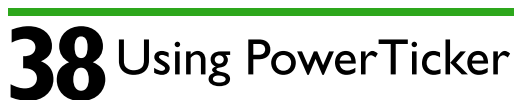

Colors 4, 25, 26, 27 Contents 4, 10 Creating 5 Deleting 6 Direction 6 Font 5 Multiple 5–6 Opening 5 Position 4–5, 6 Speed 6 Stock order 9, 10 Tools menu 7, 8, 31 Trading 31 Trouble shooting 32–33

#### U

Units field 23 Updating reports 7, 29–30

#### V

Volume field, in Stock report 7

#### W

Wrench icon 7, 8, 31

#### Υ

Yesterday's Price field 20 Yesterday's Total field 20

#### Copyright © 2001 Galleon Software, Inc. All rights reserved.

No part of this publication may be reproduced, stored in a retrieval system, or transmitted, in any form or by any means, mechanical, electronic, photocopying, recording, or otherwise, without the prior written permission of Galleon Software.

While every precaution has been taken in the preparation of this book and the application it describes, Galleon Software assumes no responsibility for errors or omissions. Neither is any liability assumed for damages resulting from the use of the information contained herein.

PowerTicker, the PowerTicker logo, "The Stockmarket on your Desktop," and the Galleon logo are trademarks of Galleon Software, Inc.

The company names and other trademarks shown in the screen snaps contained in this book were chosen for illustrative purposes only and should not be construed as an endorsement by Galleon Software. The information displayed in these snaps was accurate at the times indicated.

All other terms mentioned in this book that are known to be trademarks or service marks are listed below. In addition, terms that are suspected of being trademarks or service marks have been appropriately capitalized. Galleon Software cannot attest to the accuracy of this information. Use of a term in this book should not be regarded as affecting the validity of any trademark or service mark.

Apple is a trademark of Apple Computer Inc. Microsoft and Windows are registered trademarks of Microsoft Corporation.

Version 2.1 for Windows First Edition